## ChybÄ jici Åjablona (template), tabulka s parametry, prvek nejde odebrat

Pokud se setkate s tim, Å<sup>3</sup>/4e libovolné zaÅ izeni od firmy Fibaro Å<sub>i</sub>lo do sitÄ Z-Wave pÅ idat, ale nenaÄ etla se spravnÄ konfiguraÄ ni Å<sub>i</sub>ablona (template), kliknÄ te na Reconfigure device v sekci Advanced. Ve stavovém panelu horni Ä asti okna poÄ kejte, neÅ<sup>3</sup>/4 se se objevi zelenÄ obarvena hlaÅ<sub>i</sub>ka, Å<sup>3</sup>/4e zaÅ izeni bylo vpoÅ adku nakonfigurované.

- 1. JdÄ te do nastaveni prvku
- 2. PÅ ejdÄ te do PokroÄ ilé (Advanced)
- 3. KliknÄ te na Nastavit na vychozi hodnoty (Reconfigure device)

**POZOR:** Jedna se o kompletni rekonfiguraci konkrétniho prvku, tzn. že se v podstatÄ prvek automaticky sam odhlasi od sitÄ a pÅ ida zpÄ t, Ä imž ziska nové ID a vychozi nazev. Pokud je na prvku zavisla libovolna scéna, nezapomeÅ te ji upravit (aktualizovat ID prvku)

| The device will perform a complete reconfiguration by removing and adding to the Z-Wave network. ID, the parameters and settings (name, assign it to the room, associations) will be lost.                                                            |
|----------------------------------------------------------------------------------------------------|
| Reconfigure device                                                                                                    |
| The device performs a soft reconfiguration of the Z-Wave network. The parameters and settings (name, assign it to the room, associations) are preserved. ID also remain unchanged, making scenes with reconfigurable device will not require editing. |
| Soft reconfigure device                                                                                                    |
| Reload parameters                                                                                                    |
| Download device 's template                                                                                                    |
| Download                                                                                                    |

ID Ä lanku: 198 Naposledy upraveny: 23 Apr, 2015 Revision: 4 Fibaro / Z-Wave -> Ä asto kladené dotazy -> ChybÄ jici Åjablona (template), tabulka s parametry, prvek nejde odebrat http://old-kb.yatun.cz/entry/198/